# Logging into Naviance

- Open up an internet browser
- Go to Rustin's website
- Scroll down to LINKS
- Click on Naviance Family Connection
- Click on Student
- Enter Zip Code 19382 if prompted and click on Rustin
- Click on Continue with Single Sign on
- Sign in like you would with Google Docs
  - wcasd\24bryant
  - Network Password

| W. West Chester Area<br>C School District                                            |
|--------------------------------------------------------------------------------------|
| Sign in with your organizational account                                             |
| komeone@example.com                                                                  |
| Password                                                                             |
| Sign in                                                                              |
| Please log in with username format<br>wcasd\username, <u>NOT your email address.</u> |

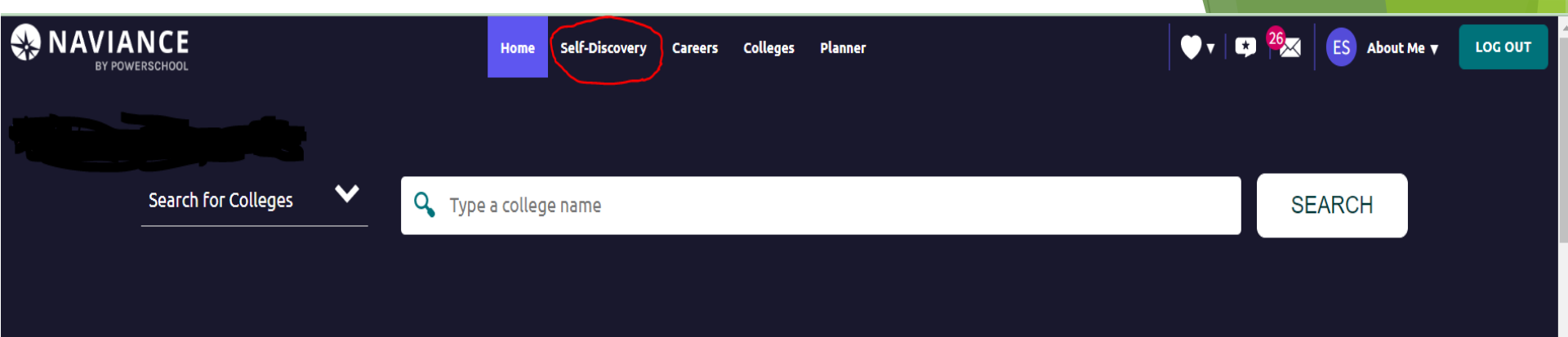

| 11th grade 2019-2020 Go                                                  | My Favorites         |
|--------------------------------------------------------------------------|----------------------|
| Welcome Juniors!!!!!!!                                                   | COLLEGES             |
| Upcoming Events:                                                         | I'm thinking about   |
| • <u>Tuesday January 21st 2020</u>                                       | COLLEGES             |
| o Large Group Junior Conference during homeroom and 1st period (Students | I'm applying to      |
| only).                                                                   | CAREERS AND CLUSTERS |
| • Wednesday February 12th 2020                                           | I'm thinking about   |

**F** 

On the Naviance homepage, click on Self Discovery

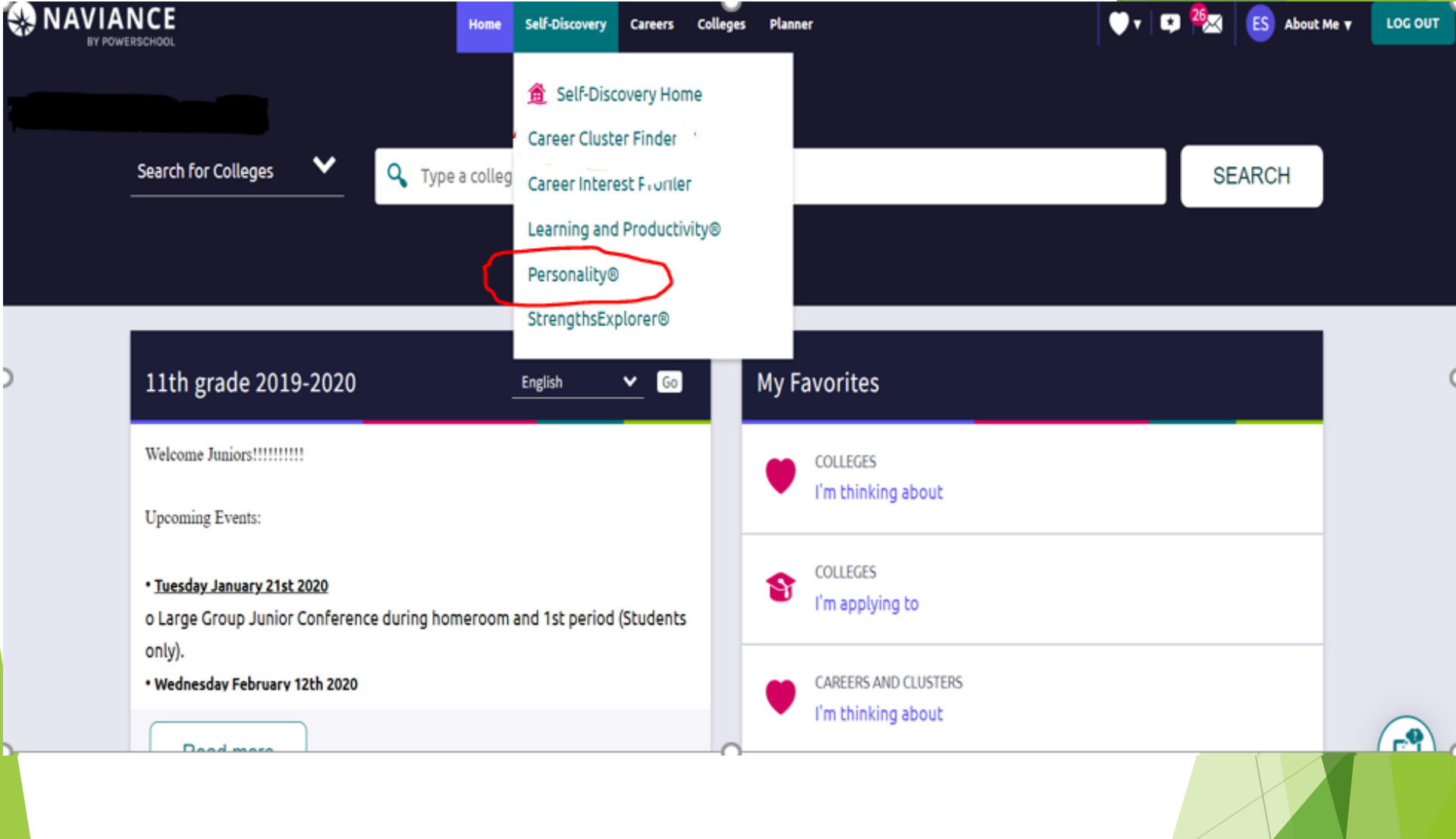

Now click on **Personality** and take the survey

## . .

#### Sophomore's

Welcome to Naviance Sophomore's!

We are going to cover **Career Exploration** today. **Naviance** has lot's of really good resources for career exploration.

Please do the following to get started:

Read more

#### Important To-Dos and Tasks

- TASK Complete Career Cluster Finder DUE Monday May 31, 2021 Assigned by Your Counselor
- TASK Career Research Project DUE Monday May 31, 2021 Assigned by Your Counselor

#### TASK Job Skill Video DUE Monday May 31, 2021 Assigned by Your Counselor

See All in My Planner

## Go back to the Naviance homepage and click on See All In My Planner under Important to dos and tasks

| My Favorites |                                            |  |  |  |  |
|--------------|--------------------------------------------|--|--|--|--|
| ۲            | COLLEGES<br>I'm thinking about             |  |  |  |  |
| 8            | COLLEGES<br>I'm applying to                |  |  |  |  |
| ۲            | CAREERS AND CLUSTERS<br>I'm thinking about |  |  |  |  |

#### What's New

-

Nothing new to review this visit. Check back later.

## • Click on TAKE THIS SURVEY next to the purple/red arrow

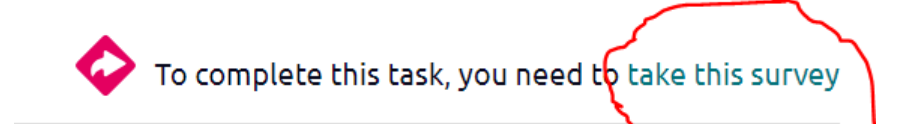

## Answer the questions

\*1. My personality type is \_\_\_\_\_

## \*2.

Are you surprised by anything in your results? Yes or no and please explain.

\*3.

One career that might relate to me (my interest and personality). Pick a career from "see related careers".

#### \*4.

What are the top 5 most important skills for this career? (You will find this answer in "knowledge and skills")